# EDK Profiling User Guide

A Guide to Profiling in EDK

UG448 April 19, 2010

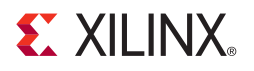

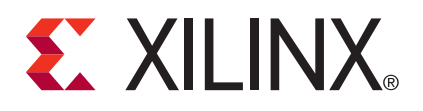

Xilinx is disclosing this user guide, manual, release note, and/or specification (the "Documentation") to you solely for use in the development of designs to operate with Xilinx hardware devices. You may not reproduce, distribute, republish, download, display, post, or transmit the Documentation in any form or by any means including, but not limited to, electronic, mechanical, photocopying, recording, or otherwise, without the prior written consent of Xilinx. Xilinx expressly disclaims any liability arising out of your use of the Documentation. Xilinx reserves the right, at its sole discretion, to change the Documentation without notice at any time. Xilinx assumes no obligation to correct any errors contained in the Documentation, or to advise you of any corrections or updates. Xilinx expressly disclaims any liability in connection with technical support or assistance that may be provided to you in connection with the Information.

THE DOCUMENTATION IS DISCLOSED TO YOU "AS-IS" WITH NO WARRANTY OF ANY KIND. XILINX MAKES NO OTHER WARRANTIES, WHETHER EXPRESS, IMPLIED, OR STATUTORY, REGARDING THE DOCUMENTATION, INCLUDING ANY WARRANTIES OF MERCHANTABILITY, FITNESS FOR A PARTICULAR PURPOSE, OR NONINFRINGEMENT OF THIRD-PARTY RIGHTS. IN NO EVENT WILL XILINX BE LIABLE FOR ANY CONSEQUENTIAL, INDIRECT, EXEMPLARY, SPECIAL, OR INCIDENTAL DAMAGES, INCLUDING ANY LOSS OF DATA OR LOST PROFITS, ARISING FROM YOUR USE OF THE DOCUMENTATION.

© 2010 Xilinx, Inc. XILINX, the Xilinx logo, Virtex, Spartan, ISE, and other designated brands included herein are trademarks of Xilinx in the United States and other countries. All other trademarks are the property of their respective owners.

| Date       | Version | Revision                             |
|------------|---------|--------------------------------------|
| 09/05/2007 | 1.0     | Initial Xilinx Release for EDK 9.2i. |
| 01/14/2008 | 2.0     | EDK 10.1 release.                    |
| 04/15/2009 | 3.0     | EDK 11.1 release.                    |
| 12/02/2009 | 3.1     | EDK 11.2 release.                    |
| 04/19/2010 | 4.0     | EDK 12.1 release.                    |

The following table shows the revision history for this document.

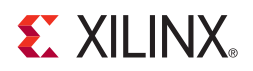

## Preface

# About This Guide

This user guide provides information about profiling software running on embedded systems built with the Xilinx® Embedded Development Kit (EDK). Profiling is software-intrusive, and is based on the GNU gprof tool. This document details how profiling works, how to set up the hardware and software systems to perform profiling, and how to view the resulting profile data.

The contents of this guide include:

- Chapter 1, "Introduction"
- Chapter 2, "Using SDK for Profiling in EDK"
- Appendix A, "Profiling Restrictions"
- Appendix B, "Glossary"

#### **Additional Resources**

The SDK Help contains detailed instructions for using the Xilinx Software Development Kit (SDK). To access the SDK Help, do one of the following:

- In Windows, select Start > All Programs > Xilinx ISE 12 > EDK > Documentation > SDK Help Contents.
- In your EDK installation directory, navigate to \doc\usenglish\SDK\_doc and open index.html.

To find additional EDK documentation, see the Xilinx EDK Documentation Web site at:

http://www.xilinx.com/ise/embedded/edk\_docs.htm

To search the Answer Database for silicon, software, and IP questions and answers, or to create a technical support WebCase, see the Xilinx Support Web site at:

http://www.xilinx.com/support

### Conventions

This document uses the following conventions. An example illustrates each convention.

### Typographical

This document uses the following typographical conventions:

| Convention                                                    | Meaning or Use                                                                                                    | Example                                                                                                  |
|---------------------------------------------------------------|----------------------------------------------------------------------------------------------------|----------------------------------------------------------------------------------------------------|
| Courier font                                                  | Messages, prompts, and<br>program files that the system<br>displays                                                   | speed grade: - 100                                                                                       |
| Courier bold                                                  | Literal commands that you enter in a syntactical statement                                                            | ngdbuild design_name                                                                                     |
| Helvetica bold                                                | Commands that you select from a menu                                                                                  | File > Open                                                                                              |
|                                                               | Keyboard shortcuts                                                                                                    | Ctrl+C                                                                                                   |
|                                                               | Variables in a syntax statement<br>for which you must supply<br>values                                                | ngdbuild design_name                                                                                     |
| Italic font                                                   | References to other manuals                                                                                           | See the <i>Embedded System Tools</i><br><i>Reference Manual</i> for more<br>information.                 |
|                                                               | Emphasis in text                                                                                                    | If a wire is drawn so that it<br>overlaps the pin of a symbol, the<br>two nets are <i>not</i> connected. |
| Square brackets []                                            | An optional entry or parameter.<br>However, in bus specifications,<br>such as <b>bus</b> [7:0], they are<br>required. | <b>ngdbuild</b> [option_name]<br>design_name                                                             |
| Braces { }                                                    | A list of items from which you must choose one or more                                                                | lowpwr ={on off}                                                                                         |
| Vertical bar                                                  | Separates items in a list of choices                                                                                  | lowpwr ={on off}                                                                                         |
| Vertical ellipsis                                             | Repetitive material that has been omitted                                                                             | IOB #1: Name = QOUT'<br>IOB #2: Name = CLKIN'                                                            |
| Horizontal ellipsis Repetitive material that has been omitted |                                                                                                    | <b>allow block</b> block_name loc1 loc2 locn;                                                            |

### **Online Document**

| Convention            | Meaning or Use                                             | Example                                                                                                    |
|-----------------------|------------------------------------------------------------|----------------------------------------------------------------------------------------------------|
| Blue text             | Cross-reference link to a location in the current document | See the section "Additional<br>Resources" for details.<br>Refer to "Title Formats" in<br>Chapter 1 for details. |
| Red text              | Cross-reference link to a location in another document     | See Figure 2-5 in the Embedded System Tools Reference Manual.                                                   |
| Blue, underlined text | Hyperlink to a Website (URL)                               | Go to http://www.xilinx.com<br>for the latest speed files.                                                      |

The following conventions are used in this document:

# Table of Contents

**Appendix A: Profiling Restrictions** 

**Appendix B: Glossary** 

| Preface: About This Guide                             |         |
|-------------------------------------------------------|---------|
| Additional Resources                                  | <br>. 3 |
| Conventions                                           | <br>. 4 |
| Typographical                                         | <br>. 4 |
| Online Document                                       | <br>. 5 |
| Chapter 1: Introduction                               |         |
| Profiling with GNU gprof                              | <br>. 9 |
| How Profiling Works                                   | <br>. 9 |
| Chapter 2: Using SDK for Profiling in EDK             |         |
| Setting Up the Hardware for Profiling                 | <br>11  |
| Building Applications with Profile Information        | <br>11  |
| Enabling Profiling in the BSP                         | <br>12  |
| Compiling the BSP with the -pg Option                 | <br>13  |
| Enabling the Profiling Timer in Your Application Code | <br>14  |

Compiling the Application with the -pg Option ...... 15 

7

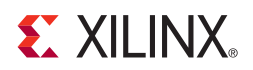

## Chapter 1

# Introduction

The Xilinx<sup>®</sup> Embedded Development Kit (EDK) is a suite of tools and IP that enables you to design a complete embedded processor system for implementation in a Xilinx Field Programmable Gate Array (FPGA) device.

This user guide provides information about profiling software running on embedded systems built with EDK. Profiling is software-intrusive, and is based on the GNU gprof tool. This document details how profiling works, how to set up the hardware and software systems to perform profiling, and how to view the resulting profile data.

For additional documentation on Profiling, refer to "Additional Resources," page 3.

### Profiling with GNU gprof

Profiling a program with GNU gprof provides two kinds of information that you can use to optimize the program:

- A histogram with which you can identify the functions in the program that take up the most execution time
- A call graph that shows what functions called which other functions, and how many times

For additional information about GNU gprof, refer to http://sourceware.org/binutils/docs-2.18/gprof/index.html.

### **How Profiling Works**

The execution flow of the program is altered to obtain the data needed for gprof. Consequently, this method of profiling is considered "software-intrusive."

The program flow is altered in two ways:

- To obtain histogram data, the program is periodically interrupted to obtain a sample of its program counter location. This user-defined interval is usually measured in milliseconds. The program counter location helps identify which function was being executed at that particular sample. Taking multiple samples over a long interval of a few seconds helps identify which functions execute for the longest time in the program.
- To obtain the call graph information, the compiler annotates every function call to store the caller and callee information in a data structure.

The steps involved in profiling are as follows:

- 1. Compile and link the program for profiling by adding the -pg switch to the gcc compiler command line.
- 2. Run the program to generate profile data.
- 3. Process the profile data obtained from gprof.

These steps are explained in more detail in Chapter 2, "Using SDK for Profiling in EDK."

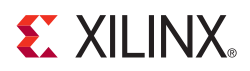

# Chapter 2

# **Using SDK for Profiling in EDK**

This chapter explains the steps involved in profiling an application in EDK. The following sections are included:

- "Setting Up the Hardware for Profiling"
- "Building Applications with Profile Information"
- "Generating Profile Data"

#### Setting Up the Hardware for Profiling

To profile a software application, you must have a timer device present and accessible from the processor that is running the program. The profiling process periodically interrupts the processor to identify what section of the code is running.

Xilinx profiling libraries that provide the profile interrupt handler support the xps\_timer core. When you run profiling on PowerPC® processors, you can also use the internal Programmable Interrupt Timer (PIT). Etiher the xps\_timer or PIT must be available for exclusive use by the profile libraries. The timer interrupt signal is connected to the processor either directly or through an interrupt controller.

#### **Building Applications with Profile Information**

Building an application for profiling involves the following steps:

- 1. Enable software intrusive profiling in the board support package (BSP). Refer to "Enabling Profiling in the BSP," page 12.
- Compile the BSP with the -pg option enabled. Refer to "Compiling the BSP with the -pg Option," page 13.
- 3. Make sure that the application code enables the profile timer interrupt. Refer to "Enabling the Profiling Timer in Your Application Code," page 14.
- Compile the application with the -pg flag. Refer to "Compiling the Application with the -pg Option," page 15.

#### Enabling Profiling in the BSP

The first step in building an application for profiling is to enable the profile libraries in the BSP. Only applications built using the standalone BSP can be profiled. To enable profiling libraries in this BSP:

- 1. Open the Software Platform Settings dialog box.
- 2. Click **standalone** to configure the parameters for the standalone OS.
- 3. For the enable\_sw\_intrusive\_profiling option, set the **Value** column to **true**.
- 4. For MicroBlaze processor based designs, you must also specify the timer to be used for profiling.

| Software Platfor                                 | nii settings                     |              |   |         |            | _ 🗳                                    |
|--------------------------------------------------|----------------------------------|--------------|---|---------|------------|----------------------------------------|
| Software Platform                                | n Settings                       |              |   |         |            |                                        |
| Control various setting                          | gs of your software platform.    |              |   |         |            | Q                                      |
| <ul> <li>Overview</li> <li>standalone</li> </ul> | Configuration for OS: standalone |              |   |         |            |                                        |
|                                                  | Name                             | Value        |   | Default | Туре       | Description                            |
| cpu                                              | stdin                            | RS232_Uart_1 |   | none    | peripheral | stdin peripheral                       |
|                                                  | stdout                           | RS232_Uart_1 |   | none    | peripheral | stdout peripheral                      |
|                                                  | enable_sw_intrusive_profiling    | true         |   | false   | boolean    | Enable S/W Intrusive Profiling on Har  |
|                                                  | profile_timer                    | xps_timer_0  | × | none    | peripheral | Specify the Timer to use for Profiling |
|                                                  | microblaze_exceptions            | false        |   | false   | boolean    | Enable MicroBlaze Exceptions           |
|                                                  |                                  |              |   |         |            |                                        |
|                                                  |                                  |              |   |         |            |                                        |

Refer to Figure 2-1, which displays a correctly configured BSP.

Figure 2-1: BSP with Profiling Enabled

#### Compiling the BSP with the -pg Option

After enabling profiling libraries on the BSP, you must set the -pg compiler option. To do this:

- 1. Click the **cpu** driver to open the driver configuration page.
- 2. Add -pg to the Value column for the extra\_compiler\_flags option.

Refer to Figure 2-2, which displays the Software Platform Settings dialog box with these options.

| Software Platfor                                       | m Settings                                                                                                    |                                                      |                                                    |                                                            | $\overline{\mathbf{X}}$                                                                                                    |
|--------------------------------------------------------|----------------------------------------------------------------------------------------------------|------------------------------------------------------|----------------------------------------------------|------------------------------------------------------------|----------------------------------------------------------------------------------------------------|
| Software Platform<br>Control various setting           | n Settings<br>is of your software platform.                                                                                   |                                                      |                                                    |                                                            |                                                                                                    |
| Overview    standalone    standalone    drivers    cpu | Configuration for driver: cpu<br>Name<br>compiler<br>archiver<br>compiler_flags<br>extra_compiler_flags<br>xmdstub_peripheral | Value<br>mb-gcc<br>mb-ar<br>-O2 -c<br>-g -pg<br>none | Default<br>mb-gcc<br>mb-ar<br>-O2 -c<br>-g<br>none | Type<br>string<br>string<br>string<br>string<br>peripheral | Description<br>Compiler used to compile both BSP/Li<br>Archiver used to archive libraries for<br>Compiler flags used in BSP and library<br>Extra compiler flags used in BSP and<br>Debug peripheral to be used with xm |
|                                                        |                                                                                                    |                                                      |                                                    |                                                            |                                                                                                    |
| 3                                                      |                                                                                                    |                                                      |                                                    |                                                            | OK Cancel                                                                                                    |

Figure 2-2: BSP with -pg Compiler Option

#### Enabling the Profiling Timer in Your Application Code

The profiling libraries that are included with the standalone BSP set up the profile timer to generate periodic interrupts. You must also modify the application to enable the interrupts in the processor and ensure that the profile timer interrupt is enabled in the interrupt controller.

If the profile timer is directly connected to the processor without an interrupt controller, you must enable interrupts in the processor.

If there is an interrupt controller present in the system, you must also enable the interrupt controller and allow it to pass interrupts from the profile timer to the processor. This is shown in the following example code.

```
/* enable interrupt controller */
XIntc_mMasterEnable(SYSINTC_BASEADDR);
/* service all interrupts */
XIntc_SetIntrSvcOption(SYSINTC_BASEADDR, XIN_SVC_ALL_ISRS_OPTION);
/* enable the profile timer interrupt */
XIntc_mEnableIntr(SYSINTC_BASEADDR, PROFILE_TIMER_INTR_MASK);
/* enable interrupts in the processor */
microblaze_enable_interrupts();
```

If the profiling timer is the only entity that connects to the input of the interrupt controller, the tool automatically sets up the interrupt, and no change is required in the application code.

#### Compiling the Application with the -pg Option

Finally, you must compile the application with the -pg flag enabled. To do this:

- 1. In the Properties dialog box for the application, open the **Settings** page for the build.
- 2. In the Tool Settings tab, select the **Profiling** category for the compiler.
- 3. Click to select the **Enable Profiling (-pg)** check box.

Refer to Figure 2-3, which displays the Properties dialog box and the related settings.

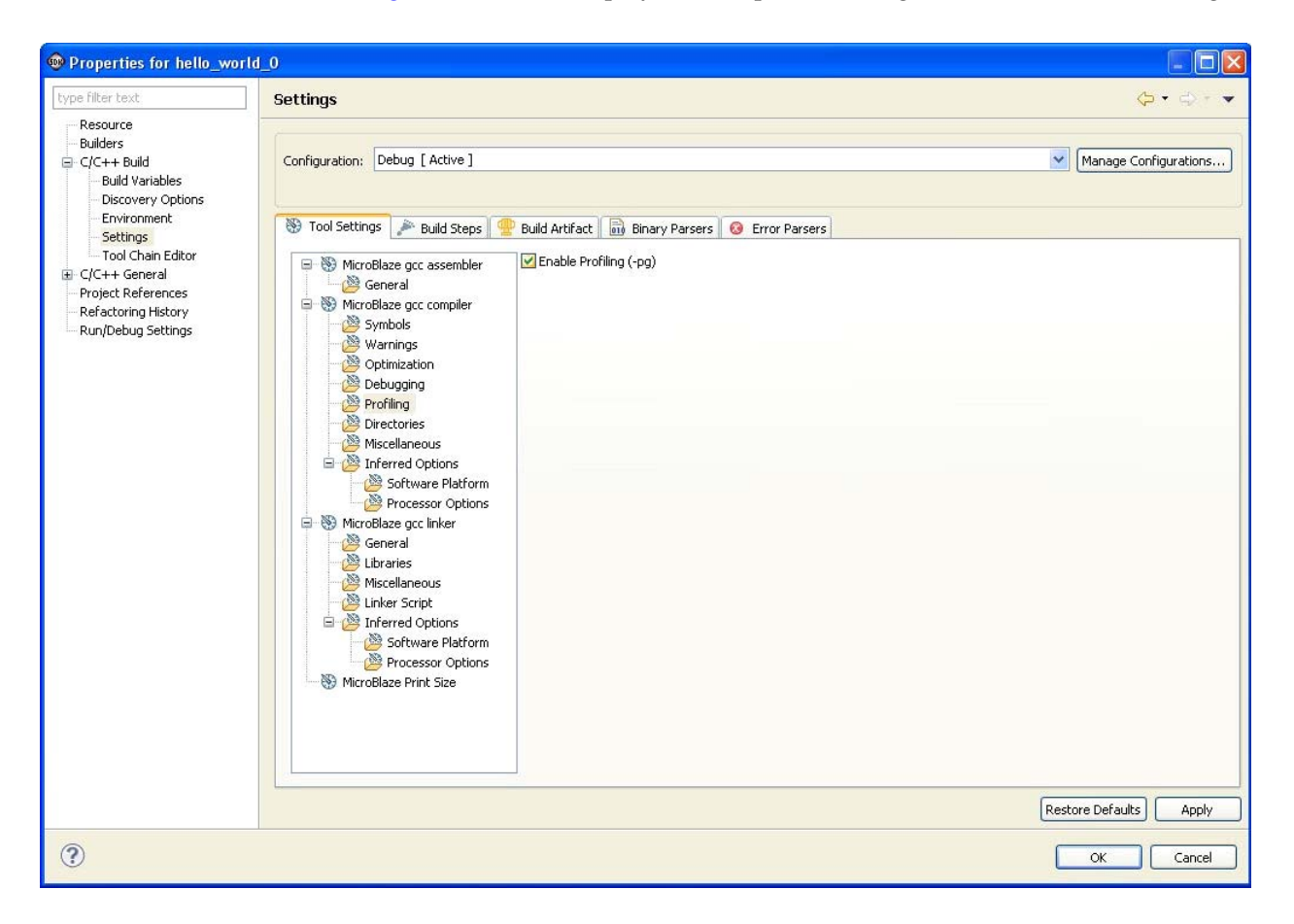

Figure 2-3: Properties Dialog Box with Profiling Enabled

### **Generating Profile Data**

After compiling the application for profiling, you must run it once to obtain profile data. Start by creating a new run configuration in SDK:

- 1. In SDK, select **Run > Run** to open the Run dialog box.
- 2. In the Profiler tab:
  - a. Select the **Enable Profiling** check box.
  - b. Type values for the three profiling parameters. These are described in more detail in the following sections.
- 3. Save this configuration and run the application using the profile you created.

Figure 2-4 displays a Run Configuration with profiling enabled. The following sections describe the attributes shown here: Sampling Frequency, Bin Size, and Profile Memory.

| Run Configurations                                                                                                    |                                                                                                    |
|----------------------------------------------------------------------------------------------------|----------------------------------------------------------------------------------------------------|
| Create, manage, and run configurat                                                                                                    | ions                                                                                                    |
| Image: Second second second | Name:       hello_world_0.elf         Main        Device Initialization        STDIO Connection        Advanced XMD Options       Common         Profiling Options       Sampling Frequency (H2):       10000       Image: Hello_world_0.elf       Image: Hello_world_0.elf         Profiling Options       Sampling Frequency (H2):       10000       Image: Hello_world_0.elf       Image: Hello_world_0.elf         Profiling Options       Sampling Frequency (H2):       10000       Image: Hello_world_0.elf       Image: Hello_world_0.elf         Scratch memory address to collect profile data:       0x4c000000       Image: Hello_world_0.elf       Image: Hello_world_0.elf         Image: Hello_world_0.elf       Image: Hello_world_0.elf       Image: Hello_world_0.elf       Image: Hello_world_0.elf         Image: Hello_world_0.elf       Hello_world_0.elf       Image: Hello_world_0.elf       Image: Hello_world_0.elf         Image: Hello_world_0.elf       Hello_world_0.elf       Image: Hello_world_0.elf       Image: Hello_world_0.elf         Image: Hello_world_0.elf       Hello_world_0.elf       Image: Hello_world_0.elf       Image: Hello_world_0.elf         Image: Hello_world_0.elf       Hello_world_0.elf       Image: Hello_world_0.elf       Image: Hello_world_0.elf         Image: Hello_world_0.elf       Hello_world_0.elf       Hello_world_0.elf       Image: Hello_world_0.elf |
| Filter matched 4 of 5 items                                                                                                    | Арру Кечен                                                                                                    |
| 0                                                                                                    | Run Close                                                                                                    |

Figure 2-4: Run Configuration with Profiling Enabled

#### Sampling Frequency

The sampling frequency determines the frequency at which timer interrupts are generated. When you set a higher frequency, more samples are obtained. This provides more accuracy but is highly software-intrusive because of the number of interrupts. More calls are inserted to collect data.

#### Bin Size

The program text region is divided into multiple bins. When a program is interrupted because of the sampling frequency, the bin size determines how accurate the PC location is in the sample.

When you set a smaller bin size, the program text region is divided into a large number of small bins. This allows a more accurate sample because profile data can be attributed to a specific area of the text region. For example, if you set the bin size to 4 bytes, you can narrow down the specific instruction at which the program execution occurred to four bytes of the text region. The disadvantage to using a smaller bin size is that it requires a large number of bins to cover the entire text region, so a large amount of memory space is required for storing profile data.

When you set a larger bin size, the program text region is divided into a small number of large bins. This requires less memory space for storing profile data. However, it is much more difficult to identify specific text regions for the sample because of the larger bin size. For example, if you set the bin size to 40 bytes, you can only determine that the program was executing instructions between x and x+40 on each profile interrupt.

#### **Profile Memory**

The profile memory parameter indicates where in memory the profile data must be stored. This memory needs to lie outside the program memory area (including the text, data, heap and stack) and should not be overwritten.

### **Viewing Profile Data**

Once the program reaches exit and completes execution) or when you click the **Stop** button is to stop the program, SDK automatically downloads the profile data and stores it in a file called gmon.out. The Profiling Results Saved dialog box displays this information.

The gmon.out file also becomes visible in the project explorer view, in the Debug or Release folder. To view the profile results, double-click the gmon.out file. SDK opens a dialog box requesting that you specify the ELF file associated with the profile information. By default, the ELF file points to the correct ELF file used to generate the profile information.

| 🐵 Gmon File Viewer: binary file                                                                       |                                       |
|----------------------------------------------------------------------------------------------------|---------------------------------------|
| Binary File<br>Please enter here the binary file who produce<br>dhrystone_mb\Release\dhrystone_mb.elf | ed the trace<br>Workspace File System |
|                                                                                                    | OK Cancel                             |

Figure 2-5: Specifying the ELF File Used with the Profile Information

Click **OK** to view the profile results. The results open in a separate view at the bottom of the gprof tab, as shown in Figure 2-6. The results view comprises the following columns:

- Name (location) indicates the name of the function and the file in which it resides.
- **Samples** indicates the number of times the profile timer interrupt handler noticed that the program was currently executing the corresponding function.
- **Calls** indicates the number of calls made to the corresponding function.
- **Time/Call** indicates the time per function call invocation.
- **% Time** indicates the time spent executing this function as a percentage of total execution time.

| Problems 🤕 Tasks 📃 Console 🔲 Propert                                                                                                    | ties 🔗 Search 🔯 X                                          | MD Console 🕞 gp                      | rof 🖾     |         | ▣ ⊟ 🂖 👍 🛃 🕺 🖗 🖓 🕫 👘 ▽ ୮ |
|----------------------------------------------------------------------------------------------------|------------------------------------------------------------|--------------------------------------|-----------|---------|-------------------------|
| mon file: C:\eclipse\galileo\runtime-New_configu<br>orogram file: C:/eclipse/galileo/runtime-New_confi<br>6 bytes per bucket, each sample counts as 99.99 | ration\hello_world_mb\ß<br>iguration/hello_world_m<br>99us | Debug\gmon.out<br>b/Debug/hello_worl | d_mb.elf  |         |                         |
| Name (location)                                                                                                    | Samples                                                    | Calls                                | Time/Call | %Time 🔻 |                         |
| Summary                                                                                                    | 86383                                                      |                                      |           | 100.0%  |                         |
| xuartlite_l.c                                                                                                    | 85781                                                      |                                      |           | 99.3%   |                         |
| XUartLite_SendByte                                                                                                    | 85781                                                      | 52890                                | 162.187us | 99.3%   |                         |
| ∎ umodsi3.asm                                                                                                    | 179                                                        |                                      |           | 0.21%   |                         |
| 표 udivsi3.asm                                                                                                    | 172                                                        |                                      |           | 0.2%    |                         |
| xil_printf.c                                                                                                    | 152                                                        |                                      |           | 0.18%   |                         |
| xil_printf                                                                                                    | 97                                                         |                                      |           | 0.11%   |                         |
|                                                                                                    | 39                                                         |                                      |           | 0.05%   |                         |
| xil_printf (xil_printf.c:163)                                                                                                    | 22                                                         |                                      |           | 0.03%   |                         |
| xil_printf (xil_printf.c:167)                                                                                                    | 16                                                         |                                      |           | 0.02%   |                         |
| xil_printf (xil_printf.c:194)                                                                                                    | 6                                                          |                                      |           | 0.01%   |                         |
| <ul> <li>xil_printf (xil_printf.c:150)</li> </ul>                                                                                                    | 5                                                          |                                      |           | 0.01%   |                         |
| <ul> <li>xil_printf (xil_printf.c:159)</li> </ul>                                                                                                    | 4                                                          |                                      |           | 0.0%    |                         |
| xil_printf (xil_printf.c:229)                                                                                                    | 2                                                          |                                      |           | 0.0%    |                         |
| <ul> <li>xil_printf (xil_printf.c:175)</li> </ul>                                                                                                    | 1                                                          |                                      |           | 0.0%    |                         |
| xil_printf (xil_printf.c:178)                                                                                                    | 1                                                          |                                      |           | 0.0%    |                         |
| <ul> <li>xil_printf (xil_printf.c:185)</li> </ul>                                                                                                    | 1                                                          |                                      |           | 0.0%    |                         |
|                                                                                                    | 55                                                         |                                      |           | 0.06%   |                         |
| outbyte.c                                                                                                    | 63                                                         |                                      |           | 0.07%   |                         |
| ± ??                                                                                                    | 13                                                         |                                      |           | 0.02%   |                         |
|                                                                                                    | 8                                                          |                                      |           | 0.01%   |                         |
| ★ xbasic_types.c                                                                                                    | 6                                                          |                                      |           | 0.01%   |                         |
| microblaze_interrupt_handler.c                                                                                                    | 5                                                          |                                      |           | 0.01%   |                         |
| helloworld.c                                                                                                    | 3                                                          |                                      |           | 0.0%    |                         |
| platform.c                                                                                                    | 1                                                          |                                      |           | 0.0%    |                         |
|                                                                                                    | 0                                                          |                                      |           | 0.0%    |                         |
| ★ xintc_l.c                                                                                                    | 0                                                          |                                      |           | 0.0%    |                         |
| -                                                                                                    |                                                            |                                      |           |         |                         |
|                                                                                                    |                                                            |                                      |           |         |                         |
|                                                                                                    |                                                            |                                      |           |         |                         |
|                                                                                                    |                                                            |                                      |           |         |                         |
|                                                                                                    |                                                            |                                      |           |         |                         |
|                                                                                                    |                                                            |                                      |           |         |                         |
|                                                                                                    |                                                            |                                      |           |         |                         |

Figure 2-6: Profiling Results View

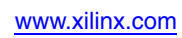

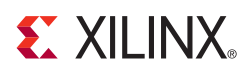

# Appendix A

# **Profiling Restrictions**

The following restrictions apply when profiling in EDK:

- Profiling does not measure the time spent in interrupt handlers because interrupt handlers typically disable further interrupts from occurring. Therefore, it is impossible for profiling interrupts to occur when the program is executing an interrupt handler.
- Profiling can only be done with the standalone platform; it cannot be done in the presence of an OS. This is because the profiling libraries are only available in the standalone BSP.
- Recursive functions are not supported.
- If the timer is directly connected to the processor (for example, when there is no interrupt controller), the software application requires additional setup to support profiling.
- The call graph for functions inside C and Math libraries (libc and libm) are not generated because these libraries are not compiled with the -pg compiler profiling option.
- Ensure that memory used for collecting profile data is not used by any other function in the application.
- If you are using a custom linker script for a PowerPC® processor, it must include a.vectors section. This is because profiling is based on interrupts, and using interrupts requires a .vectors section.
- Profiling cannot be done while debugging. Enable profiling only when selecting the **Run** configuration in SDK.

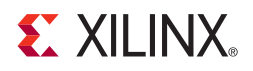

# Appendix B

# Glossary

### В

| BBD file     |                                                                                                    |
|--------------|----------------------------------------------------------------------------------------------------|
|              | Black Box Definition file. The BBD file lists the netlist files used by a peripheral.                                                                                                    |
| BFL          |                                                                                                    |
|              | Bus Functional Language.                                                                                                    |
| BFM          |                                                                                                    |
|              | Bus Functional Model.                                                                                                    |
| BIT File     |                                                                                                    |
|              | Xilinx® Integrated Software Environment (ISE®) Bitstream file.                                                                                                    |
| BitInit      |                                                                                                    |
|              | The Bitstream Initializer tool. It initializes the instruction memory of processors on the FPGA and stores the instruction memory in blockRAMs in the FPGA.                                                                                                    |
| block RAM (B | BRAM)                                                                                                    |
|              | A block of random access memory built into a device, as distinguished from distributed, LUT based random access memory.                                                                                                    |
| BMM file     |                                                                                                    |
|              | Block Memory Map file. A BMM file is a text file that has syntactic descriptions of how individual block RAMs constitute a contiguous logical data space. Data2MEM uses BMM files to direct the translation of data into the proper initialization form. Because a BMM file is a text file, it is directly editable. |

www.xilinx.com

|   | BSB   |                                                                                                    |
|---|-------|----------------------------------------------------------------------------------------------------|
|   |       | Base System Builder. A wizard for creating a complete design in Xilinx<br>Platform Studio (XPS). BSB is also the file type used in the Base System<br>Builder. |
|   | BSP   |                                                                                                    |
|   |       | See Standalone BSP.                                                                                                    |
| С |       |                                                                                                    |
|   | CDMAC |                                                                                                    |
|   | • 2   | Communications Direct Memory Access Controller.                                                                                                    |
| - |       |                                                                                                    |
| D |       |                                                                                                    |
|   | DCM   | Disital Clash Managar                                                                                                    |
|   | DCB   | Digital Clock Manager                                                                                                    |
|   | bon   | Device Control Register.                                                                                                    |
|   | DLMB  |                                                                                                    |
|   |       | Data-side Local Memory Bus. See also: LMB.                                                                                                    |
|   | DMA   |                                                                                                    |
|   |       | Direct Memory Access.                                                                                                    |
|   | DOPB  | Data-side On-chin Perinheral Bus, See also: OPB                                                                                                    |
|   | DBC   | Dua side on emp rempierar bas, oce also, or b.                                                                                                    |
|   |       | Design Rule Check.                                                                                                    |
|   | DSPLB |                                                                                                    |
|   |       | Data-side Processor Local Bus. See also: ISPLB.                                                                                                    |
|   |       |                                                                                                    |

### Ε

| EDIF file |                                                                                                    |
|-----------|----------------------------------------------------------------------------------------------------|
|           | Electronic Data Interchange Format file. An industry standard file format for specifying a design netlist. |
| EDK       |                                                                                                    |
|           | Xilinx Embedded Development Kit.                                                                           |
| ELF file  |                                                                                                    |
|           | Executable and Linkable Format file.                                                                       |
| EMC       |                                                                                                    |
|           | External Memory Controller.                                                                                |
| EST       |                                                                                                    |
|           | Embedded System Tools.                                                                                     |

F

G

|               | Embedded System 1001s.                                                                                                    |
|---------------|----------------------------------------------------------------------------------------------------|
|               |                                                                                                    |
| FATfs (XilFAT | ʻfs)                                                                                                    |
|               | LibXil FATFile System. The XilFATfs file system access library<br>provides read/write access to files stored on a Xilinx SystemACE<br>CompactFlash or IBM microdrive device.                               |
| FPGA          |                                                                                                    |
|               | Field Programmable Gate Array.                                                                                                    |
| FSL           |                                                                                                    |
|               | MicroBlaze <sup>™</sup> Fast Simplex Link. Unidirectional point-to-point data streaming interfaces ideal for hardware acceleration. The MicroBlaze processor has FSL interfaces directly to the processor. |
|               |                                                                                                    |
|               |                                                                                                    |
| GDB           |                                                                                                    |
|               | GNU Debugger.                                                                                                    |
| GPIO          |                                                                                                    |
|               | General Purpose Input and Output. A 32-bit peripheral that attaches to the on-chip peripheral bus.                                                                                                    |

Η

### Hardware Platform

|       | Xilinx FPGA technology allows you to customize the hardware logic<br>in your processor subsystem. Such customization is not possible using<br>standard off-the-shelf microprocessor or controller chips. Hardware<br>platform is a term that describes the flexible, embedded processing<br>subsystem you are creating with Xilinx technology for your<br>application needs. |
|-------|----------------------------------------------------------------------------------------------------|
| HDL   |                                                                                                    |
|       | Hardware Description Language.                                                                                                    |
|       |                                                                                                    |
| IBA   |                                                                                                    |
|       | Integrated Bus Analyzer.                                                                                                    |
| IDE   |                                                                                                    |
|       | Integrated Design Environment.                                                                                                    |
| ILA   |                                                                                                    |
|       | Integrated Logic Analyzer.                                                                                                    |
| ILINB | Instruction-side Local Memory Bus. See also: LMB.                                                                                                    |
| IOPB  |                                                                                                    |
|       | Instruction-side On-chip Peripheral Bus. See also: OPB.                                                                                                    |
| IPIC  |                                                                                                    |
|       | Intellectual Property Interconnect.                                                                                                    |
| IPIF  |                                                                                                    |
|       | Intellectual Property Interface.                                                                                                    |
| ISA   | Instruction Cot Anglitacture. The ICA describes how expects of the                                                                                                    |
|       | processor (including the instruction set, registers, interrupts, exceptions, and addresses) are visible to the programmer.                                                                                                    |
| ISC   |                                                                                                    |
|       | Interrupt Source Controller.                                                                                                    |

|   | ISE      | Xiliny ISE Project Navigator project file                                                                                                    |
|---|----------|----------------------------------------------------------------------------------------------------|
|   | ISPLB    | Annix ion i toject ivavigator project me.                                                                                                    |
|   |          | Instruction-side Peripheral Logical Bus. See also: DSPLB.                                                                                                    |
|   | ISS      | Instruction Set Simulator.                                                                                                    |
| J |          |                                                                                                    |
|   | JTAG     |                                                                                                    |
|   |          | Joint Test Action Group.                                                                                                    |
| L |          |                                                                                                    |
|   | Libgen   | Library Generator sub-component of the Xilinx Platform Studio technology.                                                                                                    |
|   | LMB      |                                                                                                    |
|   |          | Local Memory Bus. A low latency synchronous bus primarily used to access on-chip block RAM. The MicroBlaze processor contains an instruction LMB bus and a data LMB bus.                       |
| М |          |                                                                                                    |
|   | MDD file |                                                                                                    |
|   |          | Microprocessor Driver Description file.                                                                                                    |
|   | MDM      | Microprocessor Debug Module.                                                                                                    |
|   | MFS      |                                                                                                    |
|   |          | LibXil Memory File System. The MFS provides user capability to manage program memory in the form of file handles.                                                                              |
|   | MHS file |                                                                                                    |
|   |          | Microprocessor Hardware Specification file. The MHS file defines the configuration of the embedded processor system including buses, peripherals, processors, connectivity, and address space. |

|   | MLD file |                                                                                                    |
|---|----------|----------------------------------------------------------------------------------------------------|
|   |          | Microprocessor Library Definition file.                                                                                                   |
|   | MOST®    |                                                                                                    |
|   |          | Media Oriented Systems Transport. A developing standard in automotive network devices.                                                    |
|   | MPD file |                                                                                                    |
|   |          | Microprocessor Peripheral Definition file. The MPD file contains all of the available ports and hardware parameters for a peripheral.     |
|   | MSS file |                                                                                                    |
|   |          | Microprocessor Software Specification file.                                                                                               |
| N |          |                                                                                                    |
|   | NCF file |                                                                                                    |
|   |          | Netlist Constraints file.                                                                                                    |
|   | NGC file |                                                                                                    |
|   |          | The NGC file is a netlist file that contains both logical design data and constraints. This file replaces both EDIF and NCF files.        |
|   | NGD file |                                                                                                    |
|   |          | Native Generic Database file. The NGD file is a netlist file that represents the entire design.                                           |
|   | NGO File |                                                                                                    |
|   |          | A Xilinx-specific format binary file containing a logical description of<br>the design in terms of its original components and hierarchy. |
|   | NPI      |                                                                                                    |
|   |          | Native Port Interface.                                                                                                    |
| 0 |          |                                                                                                    |
|   | ОСМ      |                                                                                                    |
|   |          | On Chip Memory.                                                                                                    |
|   | OPB      |                                                                                                    |
|   |          | On-chip Peripheral Bus.                                                                                                    |

Ρ

S

| PACE         |                                                                                                    |
|--------------|----------------------------------------------------------------------------------------------------|
|              | Pinout and Area Constraints Editor.                                                                                    |
| PAO file     |                                                                                                    |
|              | Peripheral Analyze Order file. The PAO file defines the ordered list of HDL files needed for synthesis and simulation. |
| PBD file     |                                                                                                    |
|              | Processor Block Diagram file.                                                                                          |
| Platgen      |                                                                                                    |
|              | Hardware Platform Generator sub-component of the Platform Studio technology.                                           |
| PLB          |                                                                                                    |
|              | Processor Local Bus.                                                                                                   |
| PROM         |                                                                                                    |
|              | Programmable ROM.                                                                                                    |
| PSF          |                                                                                                    |
|              | Platform Specification Format. The specification for the set of data files that drive the EDK tools.                   |
|              |                                                                                                    |
| SDF file     |                                                                                                    |
|              | Standard Data Format file. A data format that uses fields of fixed length to transfer data between multiple programs.  |
| SDK          |                                                                                                    |
|              | Software Development Kit.                                                                                              |
| Simgen       |                                                                                                    |
|              | The Simulation Generator sub-component of the Platform Studio technology.                                              |
| Software Pla | tform                                                                                                    |

A software platform is a collection of software drivers and, optionally, the operating system on which to build your application. Because of the fluid nature of the hardware platform and the rich Xilinx and Xilinx third-party partner support, you may create several software platforms for each of your hardware platforms.

www.xilinx.com

|   | SPI                  |                                                                                                    |
|---|----------------------|----------------------------------------------------------------------------------------------------|
|   |                      | Serial Peripheral Interface.                                                                                                    |
|   | Standard C Libraries |                                                                                                    |
|   |                      | EDK libraries and device drivers provide standard C library functions,<br>as well as functions to access peripherals. Libgen automatically<br>configures the EDK libraries for every project based on the MSS file.                                        |
|   | Standalone E         | SSP                                                                                                    |
|   |                      | Standalone Board Support Package. A set of software modules that<br>access processor-specific functions. The Standalone BSP is designed<br>for use when an application accesses board or processor features<br>directly (without an intervening OS layer). |
|   | SVF File             |                                                                                                    |
|   |                      | Serial Vector Format file.                                                                                                    |
|   |                      |                                                                                                    |
| U |                      |                                                                                                    |
|   | UART                 |                                                                                                    |
|   |                      | Universal Asynchronous Receiver-Transmitter.                                                                                                    |
|   | UCF                  |                                                                                                    |
|   |                      | User Constraints File.                                                                                                    |
| V |                      |                                                                                                    |
| - |                      |                                                                                                    |
|   | VHDL                 | VHSIC Hardware Description Language                                                                                                    |
|   |                      | VIISIC Haldwale Description Language.                                                                                                    |
| X |                      |                                                                                                    |
|   | XBD File             |                                                                                                    |
|   |                      | Xilinx Board Definition file.                                                                                                    |
|   | XCL                  |                                                                                                    |
|   |                      | Xilinx CacheLink. A high performance external memory cache interface available on the MicroBlaze processor.                                                                                                    |
|   | Xilkernel            |                                                                                                    |
|   |                      | The Xilinx Embedded Kernel, shipped with EDK. A small, extremely modular and configurable RTOS for the Xilinx embedded software platform.                                                                                                    |

Ζ

| XMD      |                                                                                                    |
|----------|----------------------------------------------------------------------------------------------------|
|          | Xilinx Microprocessor Debugger.                                                                        |
| XMP File |                                                                                                    |
|          | Xilinx Microprocessor Project file. This is the top-level project file for an EDK design.              |
| XPS      |                                                                                                    |
|          | Xilinx Platform Studio. The GUI environment in which you can perform the develop your embedded design. |
| XST      |                                                                                                    |
|          | Xilinx Synthesis Technology.                                                                           |
|          |                                                                                                    |
| ZBT      |                                                                                                    |

Zero Bus Turnaround<sup>TM</sup>.

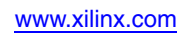